## Xacti 業務用ウェアラブルカメラ 接続クイックガイド (Windows PC編)

本クイックガイドは、Xacti 業務用ウェアラブルカメラと Windows PC との 接続について、説明したものとなります。

V1.01c

### 1. 事前準備

下記①・②を準備してください。

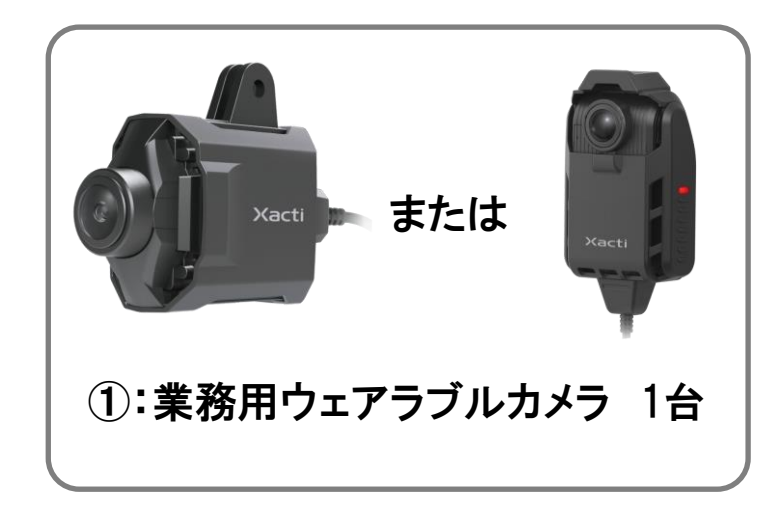

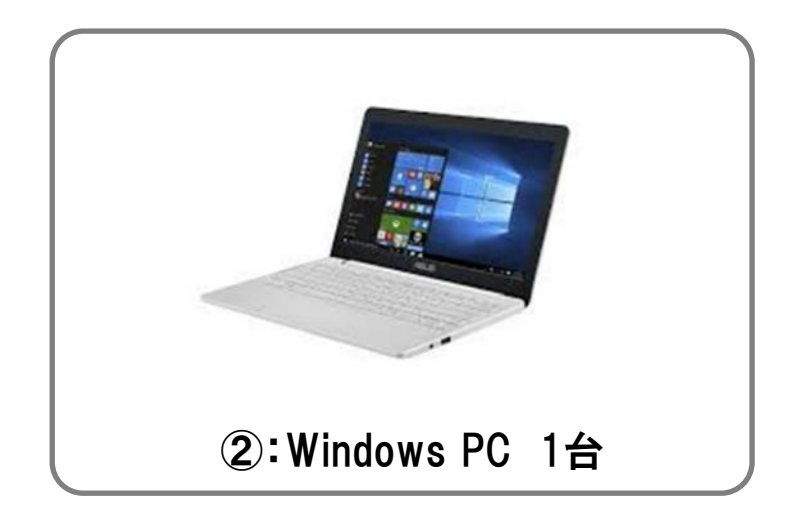

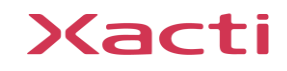

※事前に、お使いの Windows PC へ弊社製 Widnowsアプリ 「XactiViewer for Windows」を 下記よりダウンロードいただき、 インストールしてください。

「XactiViewer for Windows」ダウンロードページ:

https://xacti-co.com/service/wearable\_camera/wearable\_camera\_support/

<mark>注意:</mark>

- ※「XactiViewer for Windows 」を使用するにあたり、最新カメラファームウェアへの更新が 必要となります。
- ※カメラファームウェアは下記より更新できます。次ページの Xacti 業務用ウェアラブルカメラと Windows PC の接続を行ってから、更新してください。

カメラファームウェア更新ページ:

https://xacti-co.com/service/wearable\_camera/download\_center/

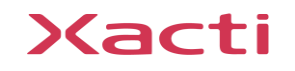

#### Windows PC のUSBポート(Type A)とカメラを直接繋いでください。

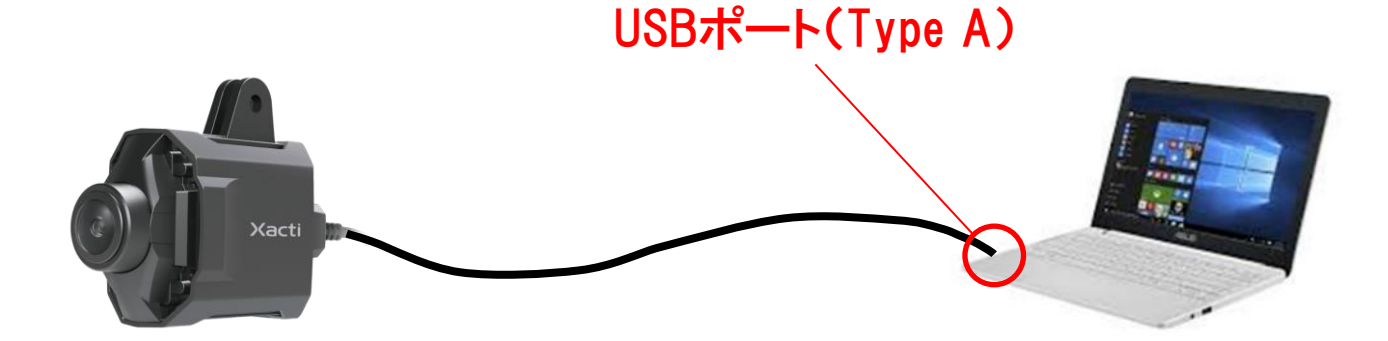

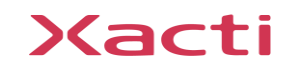

## 4. アプリのライブビュー表示方法と注意事項

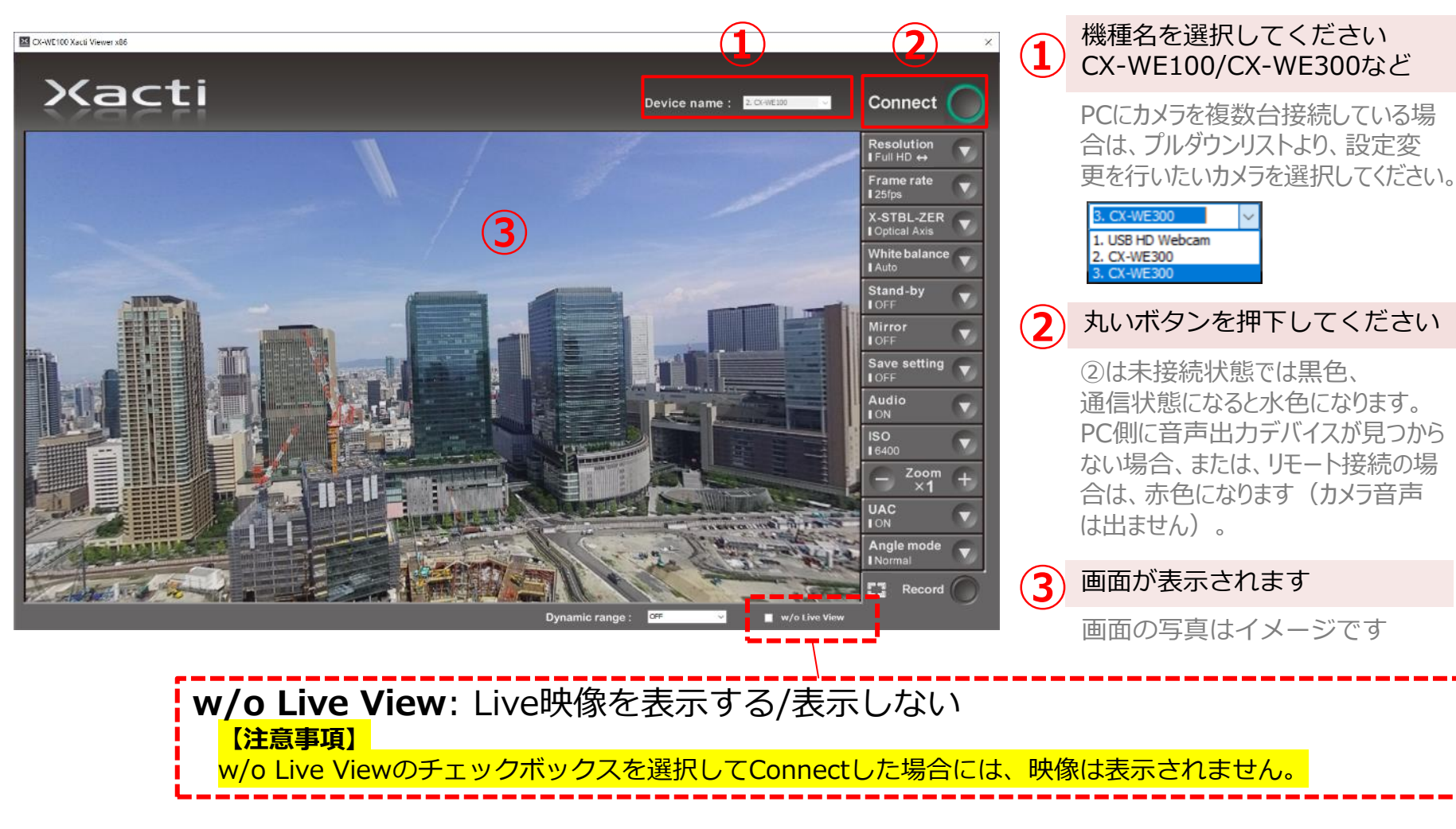

その他のボタンや機能については、アプリをダウンロードした際のフォルダ内にある「Windows版 XactiViewer操作方法v■.■.■.■.pdf」をご参照ください。(■は、バージョンを示す数値)

# Xacti

#### 高度な映像技術の提供を通じて、皆さんの課題を解決します